#### การเสนอแนะหนังสือออนไลน์สำหรับบริษัท/ร้านค้า

- 1. เว็บไซต์ http://libraryapp.mfu.ac.th/acq/index.php
- 2. การเข้าใช้งานเริ่มต้น คลิกเลือก < Vendor

| Acquisition Sys            | tem         |                |                |                                                                        |                              |      |                           |
|----------------------------|-------------|----------------|----------------|------------------------------------------------------------------------|------------------------------|------|---------------------------|
|                            | 倄 Home      |                |                |                                                                        |                              |      |                           |
| Lecturer                   | Ƙ? Fiscal y | rear: 2561 🔻   |                |                                                                        |                              |      |                           |
| < Ver                      | ndor        | 2561           |                | Q                                                                      | r ID                         |      | Q                         |
| <b>Q</b> Search in Library | No.         | Date           | ISBN           | Title                                                                  | Order By                     | View | Status                    |
| Borrowing Statistics       | 1.          | 29 / 09 / 2561 | 9781260288162  | Pharmacotherapy Handbook (ISE)                                         | อาจารย์ ดร. ชาครีย์ วัฒนศิริ | -    | Pending                   |
|                            | 2.          | 21 / 09 / 2561 | 978-1284142174 | Community and Public Health Education Methods: A Practical Guide 4th E | อาจารย์ ดร. ภัทรพล มากมี     | -    | Consider next fiscal year |
| Á                          | 3.          | 21 / 09 / 2561 | 978-0190662677 | Occupational and Environmental Health 7th Edition                      | อาจารย์ ดร. ภัทรพล มากมี     |      | Consider next fiscal year |
|                            | 4.          | 21 / 09 / 2561 | 978-1598887235 | Fundamentals of Occupational Safety and Health Sixth Edition           | อาจารย์ ดร. ภัทรพล มากมี     | -    | Consider next fiscal year |
|                            | 5.          | 21 / 09 / 2561 | 978-1284123975 | Essentials of Environmental Health (Essential Public Health) 3rd Editi | อาจารย์ ดร. ภัทรพล มากมี     |      | Consider next fiscal year |
| 20C                        | 6.          | 21 / 09 / 2561 | 978-0190681050 | The New Public Health Law: A Transdisciplinary Approach to Practice an | อาจารย์ ดร. ภัทรพล มากมี     | -    | Consider next fiscal year |
|                            | 7.          | 21 / 09 / 2561 | 978-0520282650 | Public Health Law: Power, Duty, Restraint Third Edition                | อาจารย์ ดร. ภัทรพล มากมี     |      | Consider next fiscal year |
|                            | 8.          | 21 / 09 / 2561 | 978-0763780463 | Essentials of Public Health Ethics (Essential Public Health) 1st Editi | อาจารย์ ดร. ภัทรพล มากมี     |      | Consider next fiscal year |
|                            | 9.          | 21 / 09 / 2561 | 978-0199398331 | Behavioral Economics and Public Health 1st Edition                     | อาจารย์ ดร. ภัทรพล มากมี     |      | Consider next fiscal year |
|                            | 10.         | 21 / 09 / 2561 | 978-1609187507 | GIS and Public Health, 2nd Edition 2nd Edition                         | อาจารย์ ดร. ภัทรพล มากมี     |      | Consider next fiscal year |
|                            | 11.         | 21 / 09 / 2561 | 978-1284065947 | ublic Health Communication: Critical Tools and Strategies              | อาจารย์ ดร. ภัทรพล มากมี     |      | Consider next fiscal year |

## Login ให้ใช้ User Name และ Password ที่ศูนย์บรรณสารฯ กำหนดให้ (สามารถเปลี่ยน Password ได้เอง ภายหลัง)

| LEARNIN | Vendor Panel                       | CENTER |
|---------|------------------------------------|--------|
|         | PLEASE ENTER USERNAME AND PASSWORD |        |
|         | Username<br>Password<br>Login      |        |
|         |                                    |        |
|         |                                    |        |

 เมื่อ Login สำเร็จ จะปรากฏข้อมูลบริษัท/ร้านค้าของท่าน ต้องการปรับปรุงข้อมูลของบริษัท/ร้านค้า หรือเปลี่ยน Password คลิกเลือก

|                    |                            |                   |                     |                                         |                         | ID C                 | ard : B     | OOKNET   |
|--------------------|----------------------------|-------------------|---------------------|-----------------------------------------|-------------------------|----------------------|-------------|----------|
|                    | 📦 ข้อมูลร้านค้า            |                   |                     |                                         |                         |                      |             |          |
| 📦 ข้อมูลร้านค้า    | 🛡 ข้อมูลร้านค้า            |                   |                     |                                         |                         |                      |             |          |
| 🗐 รายการเสนอซื้อ 🗸 | ID Card                    | Na                | ame                 |                                         | Address                 |                      | Email       |          |
| 🗋 รายงาน 🗸 🗸       | BOOKNET                    | บริษัทบุ๊คเน็ท จำ | เก้ด                | รินรดา ซ.นวลจันทร์ 24 ถ.นวลจันทร์ เขตบี | งกุ่ม กรุงเทพฯ 10230    | crm.nabaar           | n@gmail.com | <i>.</i> |
| 🖞 ออกจากระบบ       |                            | 1                 |                     |                                         |                         |                      |             |          |
| 📦 ข้อมูลร้านค้า    | > ฟอร์มแก้ไขข้อมูลร้านค้า  |                   |                     |                                         |                         |                      |             |          |
| Form Ed            | dit » บริษัทบุ๊คเน็ท จากัด | <                 |                     |                                         | ]                       |                      |             |          |
|                    |                            | ID Card           | BOOKNET             |                                         |                         |                      |             |          |
|                    |                            | Name              | บริษัทบุ๊คเน็ท จำ   | กัด                                     |                         |                      |             |          |
|                    |                            | Address           | 8 ซอยกรุงเทพ        | กรีฑา8 แยก8 ถ.กรุงเท                    | พกรีฑา แขวงหัวหมาก เขตบ | างกะปิ กรุงเทพฯ 1024 | 40          |          |
|                    |                            | Tel.              | <b>\$</b> 027693888 | ต่อ 3415-6                              |                         |                      |             |          |
|                    |                            | Fax.              | 023795183           |                                         |                         |                      |             |          |
|                    |                            | Email             | kannikaa469@        | gmail.com                               |                         |                      |             |          |
|                    |                            | Coordinator       | กรรณิการ์ อัสมาร    | ท                                       |                         |                      |             |          |
|                    |                            | Password          | Q                   |                                         |                         |                      |             |          |
|                    |                            |                   | Click To U          | pdate                                   |                         |                      |             |          |

📰 รายการเสนอซื้อ

### <u>มีสถานะภาพผู้เสนอ</u>

3. การเสนอแนะรายการหนังสือเข้าสู่ระบบจัดซื้อออนไลน์ คลิกเลือก <u>ให้เลือก</u> (ต้องเลือกให้ตรงกับผู้เสนอแนะหนังสือในแบบฟอร์มคัดเลือกหนังสือ)

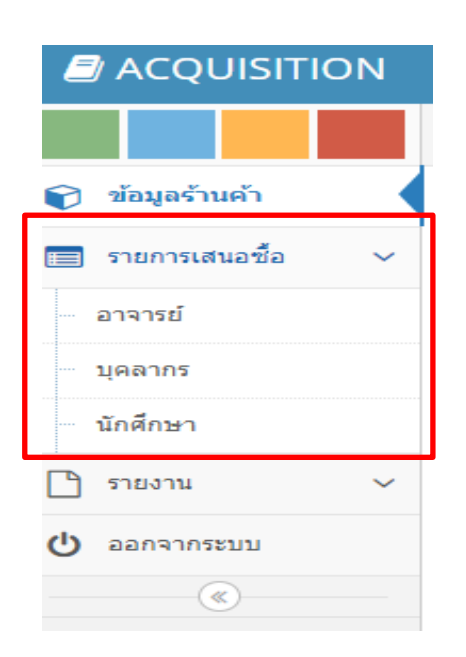

### ตัวอย่าง เลือกผู้เสนอประเภท "**บุคลากร**" คลิกเลือก **+** Create

| 🛢 Vendor                                                   |                                                                                                    |                                                                                     |                                                                                                  |                                                                  |                                                             |                                        | ID Card : BOOKNET |
|------------------------------------------------------------|----------------------------------------------------------------------------------------------------|-------------------------------------------------------------------------------------|--------------------------------------------------------------------------------------------------|------------------------------------------------------------------|-------------------------------------------------------------|----------------------------------------|-------------------|
| 👘 🚺 🥀 รายการเสนอข้อ 🗧                                      | บุคลากร                                                                                                    |                                                                                     |                                                                                                  |                                                                  |                                                             |                                        |                   |
| <ul> <li>ช่อมูลร้านดำ</li> <li>ช่ายกรเสนอชื่อ v</li> </ul> | 161 T สถานะ: All T                                                                                                    |                                                                                     |                                                                                                  |                                                                  |                                                             |                                        | \$                |
| - อาจารย์<br>บุคลากร <mark>เ</mark> สายการเสียง            | สื่อ ปังบประมาณ : 2561                                                                                                    |                                                                                     |                                                                                                  |                                                                  |                                                             | + Create øvie                          | w Export 🏞        |
| No.                                                        | Date                                                                                                    | ISBN                                                                                | Title                                                                                            | Author                                                           | Year                                                        | Status                                 |                   |
|                                                            | <ul> <li>■ srumssauda</li> <li>■ arvrsid</li> <li>■ yaarvis</li> <li>■ unänan</li> <li>■ stearu</li> <li>● anervinstuu</li> <li>● anervinstuu</li> <li< td=""><td>ารอกข้อมูลของ<br/><u>หมายเหตุ</u><br/>• หากผู้เสนอมีร<br/>• เสนอแนะหนัง<br/>เสนอแนะหนัง</td><td><sub>พทะ</sub><br/>ผู้เสนอแนะ แส<br/>ข้อมูลในระบบ<br/>ปรากฏอัตโนมั<br/>เสือในแต่ละหา<br/>เวนรายการเสร</td><td>งะรายละเอียดห<br/>แล้ว หลังจากใส<br/>ติ<br/>น้าจอได้มากสุด<br/>นอแนะ</td><td>นังสือ<u>ให้ครบถ้</u><br/>ส่ข้อมูลรหัสประ<br/>ครั้งละ 10 ราย</td><td><u>วน</u> คลิก<br/>ะจำตัวผู้เสนอ<br/>การ</td><td></td></li<></ul> | ารอกข้อมูลของ<br><u>หมายเหตุ</u><br>• หากผู้เสนอมีร<br>• เสนอแนะหนัง<br>เสนอแนะหนัง | <sub>พทะ</sub><br>ผู้เสนอแนะ แส<br>ข้อมูลในระบบ<br>ปรากฏอัตโนมั<br>เสือในแต่ละหา<br>เวนรายการเสร | งะรายละเอียดห<br>แล้ว หลังจากใส<br>ติ<br>น้าจอได้มากสุด<br>นอแนะ | นังสือ <u>ให้ครบถ้</u><br>ส่ข้อมูลรหัสประ<br>ครั้งละ 10 ราย | <u>วน</u> คลิก<br>ะจำตัวผู้เสนอ<br>การ |                   |

# 4. การตรวจสอบข้อมูลและสถานะการเสนอแนะหนังสือ

🔹 เลือกเมนูรายการเสนอซื้อ 🥅 รายการเสนอซื้อ -- เลือกประเภทผู้เสนอ

| 🗐 Vendor     |           |                    |               |                                                              |                           |      | ID Card : B           | BOOKNET |
|--------------|-----------|--------------------|---------------|--------------------------------------------------------------|---------------------------|------|-----------------------|---------|
|              | 倄 รายการเ | เสนอขึ้อ > อาจารย์ |               |                                                              |                           |      |                       |         |
| อาจาร        | รย์       | อี่1 ▼ สถาน        | z: - All -    | Y                                                            |                           |      |                       |         |
| บุคลา        | กร        | ใอ ปังบประมาณ      | : 2561        |                                                              |                           | +0   | reate 🛛 👁 View 🛛 Expo | irt 🏞   |
| นักศึกษา     |           | Date               | ISBN          | Title                                                        | Author                    | Year | Status                |         |
|              |           | 17 / 2561          | 9783319636054 | Principles of Food Chemistry                                 | John M. deMan             | 2018 | จัดชื่อ-พร้อมบริการ   |         |
| 🖞 ออกจากระบบ | 2.        | 03 / 07 / 2561     | 9781940805252 | Empathy Maps: Walk in your customerr's shoes                 | Robert Curedale           | 2016 | ยกเลิกรายการ          | •       |
|              | 3.        | 03 / 07 / 2561     | 9781581156683 | Design Thinking: Integrating Innovation, Customer Experience | Thomas Lockwood           | 2009 | จัดชื่อ-พร้อมบริการ   | -       |
|              | 4.        | 03 / 07 / 2561     | 9780988236240 | Design Thinking: process and methods manual                  | Robert Curedale           | 2013 | ยกเลิกรายการ          |         |
|              | 5.        | 26 / 06 / 2561     | 9783319022451 | Second and foreign language education                        | Nelleke van Deusen-Scholl | 2017 | อยู่ระหว่างการชื่อ    |         |
|              | б.        | 26 / 06 / 2561     | 9780415713801 | Second language learning and language teaching               | Vivian Cook               | 2017 | อยู่ระหว่างการชื่อ    |         |

• เลือกปีงบประมาณ / สถานะ /หรือระบุ ISBN หนังสือที่ต้องการตรวจสอบ

| 🗐 Vendor             |            |                           |                                             |                                      |                           |                           |      | ID Card : E         | :00k |
|----------------------|------------|---------------------------|---------------------------------------------|--------------------------------------|---------------------------|---------------------------|------|---------------------|------|
|                      | 倄 รายกา    | เรเสนอชื้อ > อาจารย์      |                                             |                                      |                           |                           |      |                     |      |
| 🖗 ข้อมูลร้านคำ       | . 2        | 2561 🔻                    | All<br>All                                  |                                      |                           |                           |      |                     |      |
| 🗐 รายการเสนอชื่อ 🗸 🗸 | G1         | 2561                      | กำลังพิจาระ<br>ไม่ผ่อมออร                   | ณา                                   |                           |                           |      |                     |      |
| > อาจารย์            | Q 2        | 2561                      | เมตานการ<br>อยู่ระหว่างจ                    | ัดซื้อ                               | Q ISBN                    |                           | +0   | reate 💿 View Expo   | rt ( |
| บุคลากร              | :: ข้อมูล: | รายการเสนอชื่อ ปังบประมาณ | ยกเลิกรายก<br>1 <mark>จัดซื้อแล้ว-</mark> 1 | าาร<br>พร้อมบริการ                   |                           |                           |      |                     |      |
| นักศึกษา             | No.        | Date                      | จัดชื้อปีงบน<br>พิจารณาปีง                  | ประมาณถัดไป<br>บประมาณถัดไป          | Title                     | Author                    | Year | Status              | I    |
| 🗋 รายงาน 🗸 🗸         | 1.         | 10/07/2561                | 9783319636054                               | Principles of Food Chemistry         |                           | John M. deMan             | 2018 | จัดขึ้อ-พร้อมบริการ |      |
| 🖞 ออกจากระบบ         | 2.         | 03 / 07 / 2561            | 9781940805252                               | Empathy Maps: Walk in your custom    | nerr's shoes              | Robert Curedale           | 2016 | ยกเลิกรายการ        |      |
|                      | 3.         | 03 / 07 / 2561            | 9781581156683                               | Design Thinking: Integrating Innovat | tion, Customer Experience | Thomas Lockwood           | 2009 | จัดขึ้อ-พร้อมบริการ |      |
|                      | 4,         | 03 / 07 / 2561            | 9780988236240                               | Design Thinking: process and metho   | ods manual                | Robert Curedale           | 2013 | ยกเลิกรายการ        |      |
|                      | 5.         | 26 / 06 / 2561            | 9783319022451                               | Second and foreign language educa    | tion                      | Nelleke van Deusen-Scholl | 2017 | อยู่ระหว่างการขึ้อ  |      |
|                      | б.         | 26 / 06 / 2561            | 9780415713801                               | Second language learning and langu   | uage teaching             | Vivian Cook               | 2017 | อยู่ระหว่างการชื่อ  |      |

## แสดงรายงานสรุป

| 🗐 Vendor                    |                                        |                   |                                                 |                                       |                       |            |                                                  |                         |                                                              |
|-----------------------------|----------------------------------------|-------------------|-------------------------------------------------|---------------------------------------|-----------------------|------------|--------------------------------------------------|-------------------------|--------------------------------------------------------------|
|                             | 倄 Home > รายงาน > สรุปการเสนอขี้อราย   | วัน               |                                                 |                                       |                       |            |                                                  |                         |                                                              |
| 🕅 ข้อมูลร้านค้า             | (? ข่อมลการเสนอชื่อ   ปีงบประมาณ : 256 | T                 |                                                 |                                       |                       |            |                                                  |                         |                                                              |
| 📃 รายการเสนอชื่อ 🗸 🗸        |                                        |                   |                                                 |                                       |                       |            |                                                  |                         |                                                              |
| รายงาน                      | ~                                      |                   | อาจารย์                                         | บุคลา                                 | ក                     | นัก        | ลึกษา                                            |                         | 5731                                                         |
| ateali ata confe            |                                        | ຈຳນວນເລ່ມ         | ราคารวม                                         | ວ່ານານແລ່ນ                            |                       | ก่อมอนเว่น |                                                  |                         |                                                              |
| สรุบเสนอชอรายวน             |                                        |                   |                                                 | 11474444                              | ענגירארי              | 4 เมวนเตม  | ענטוארט                                          | จานวนเลม                | ענטואונ                                                      |
| •                           | อรายวัน                                | 11                | 40,982.25                                       | T THE MANAGE                          | 2.111.12              | 1          | 3,500.00                                         | 47030000<br>12          | зтитули<br>44,482.25                                         |
| สรุปการพิจา                 | อรายวัน<br>เรณา                        | 11                | 40,982.25<br>23,613.00                          | 4 16 / MARK                           | ענגואונ               | 1<br>2     | 3,500.00<br>540.00                               | 4702704000<br>12<br>7   | 44,482.25<br>24,153.00                                       |
| สรุปการพิจา                 | อรายวัน<br>บรณา                        | 11<br>5<br>1      | 40,982.25<br>23,613.00<br>4,690.00              | • 187 a table                         | -                     |            | 3,500.00<br>540.00<br>-                          | 12<br>7<br>1            | з нгрээд<br>44,482,25<br>24,153,00<br>4,690,00               |
| สรุปการพิจา<br>สรุปเสนอซึ้ง | อรายวัน<br>เรณา<br>อตามสำนักวิชา       | 11<br>5<br>1<br>8 | 40,982.25<br>23,613.00<br>4,690.00<br>39,961.00 | · · · · · · · · · · · · · · · · · · · | בנמאור<br>-<br>-<br>- | 3          | з на рад<br>3,500,00<br>540,00<br>-<br>11,109,50 | 12<br>7<br>1<br>1<br>11 | 5 1475220<br>44,482.25<br>24,153.00<br>4,690.00<br>51,070.50 |

-----